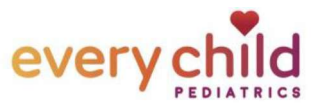

## How to Sign Up from an EMAIL invite

| <ol> <li>Open the email with your portal<br/>invitation. Click on "Create My<br/>Account".</li> </ol>                                                                                    | Every Child Pediatrics<br>Access your health online.<br>Helio Patents.<br>Muse adversableath for nake 8 mary for you to manage your health<br>information online, Your athenathwalk account lets you:<br>. esea adversableath to route 8 mary to you to manage your health<br>information online, Your athenathwalk account lets you:<br>. esea adversableath to route 8 mary to you can be adversable your night<br>. Create My Account<br>Thank you.<br>Every Child Pedatrics                                                                                                    |
|----------------------------------------------------------------------------------------------------|----------------------------------------------------------------------------------------------------|
| <ol> <li>This should bring you to a page to<br/>"Create your new password".</li> </ol>                                                                                                   | Vathenahealth<br>Create your new password                                                                                                    |
| NOTE: If the system asks you to<br>enter a password, this means this<br>email address may have had a<br>previous portal invitation or<br>account, use "Forgot Password" in<br>this case. | We use athenativation to make Texasile for your declose:         bits online accounts with participating declose:         Email address         anothertest1550@yahoo.com         Password         Confirm Password         Image: Inspect to the Terms and Conditions and Privacy         Policy                                                                                                    |
| <ol> <li>On the security page, choose your<br/>preferred security option. Follow<br/>the instructions to verify or save<br/>your selection.</li> </ol>                                   | Image: Construction of the construction of the construc |

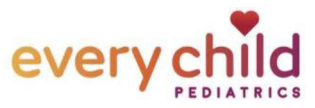

| 4. You're almost done!<br>You will get a confirmation page<br>that says "You are all set", click<br>continue at the bottom of this<br>page for just 1 more step to get<br>your portal access!                                                        | Set     You can now use your athenahealth account to     log in:     Continue                                                                                                    |
|----------------------------------------------------------------------------------------------------|----------------------------------------------------------------------------------------------------|
| 5. Accept the Terms and Conditions<br>and select "Continue" to finalize<br>your patient portal registration.                                                                                                    | <section-header><section-header></section-header></section-header>                                                                                                    |
| <ul> <li>6. You are In!<br/>You can always access the<br/>Patient Portal at<br/>everychildpediatrics.org.</li> <li>You'll get an email notification<br/>whenever you have a new<br/>message, result or other<br/>document in your portal.</li> </ul> | Every Child Pediatrics         Patient Portal       Bign out         Welcome, Mother Test       •••         Appointments       ••         Messages       •••         Billing       ••         My Health       ••         Privacy Practice: Webdate Privacy Terms and Conditions Full Site privacy Terms and Conditions Full Site privacy Terms and Conditions Full Site privacy Terms and Conditions Full Site         Privacy Practice: Webdate Privacy Terms and Conditions Full Site         Privacy Practice: Webdate Privacy Terms and Conditions Full Site         Privacy Practice: Webdate Privacy Terms and Conditions Full Site         Converse Up athenatienth:         Billing & Privacy Practice: Webdate Privacy Terms and Conditions Full Site         Converse Up athenatienth:         Converse Up athenatienth:         Converse Up athenatienth:         Conditions         Good morning, Patient!         My health         Why health         My health         Billing & payments |